## Bäckerei 2003/EURO Update-CD einspielen

Version 17. Juli 2007

Die folgende Dokumentation soll Sie bei der Installation einer Update-CD zu Ihrem Bäckerei 2003/Euro unterstützen.

1) Ermitteln Sie den Laufwerksbuchstaben Ihres CD- oder DVD-Laufwerkes, von dem das Update eingespielt werden soll. Starten Sie hierzu den Windows-Explorer mit Drücken/Halten der Windows-Taste und Antippen des Buchstaben E. Falls links neben dem Symbol für 'Arbeitsplatz' ein Pluszeichen zu sehen sein sollte, so klicken Sie darauf, damit Sie ein Minuszeichen sehen und die am Arbeitsplatz verfügbaren Laufwerke sichtbar werden. Suchen / finden Sie das CD-Laufwerk, das auch DVD-Laufwerk oder CD-RW-Laufwerk heißen kann und NOTIEREN Sie den Laufwerksbuchstaben! Schließen Sie das Fenster mit Anklicken des [x] in der rechten oberen Ecke.

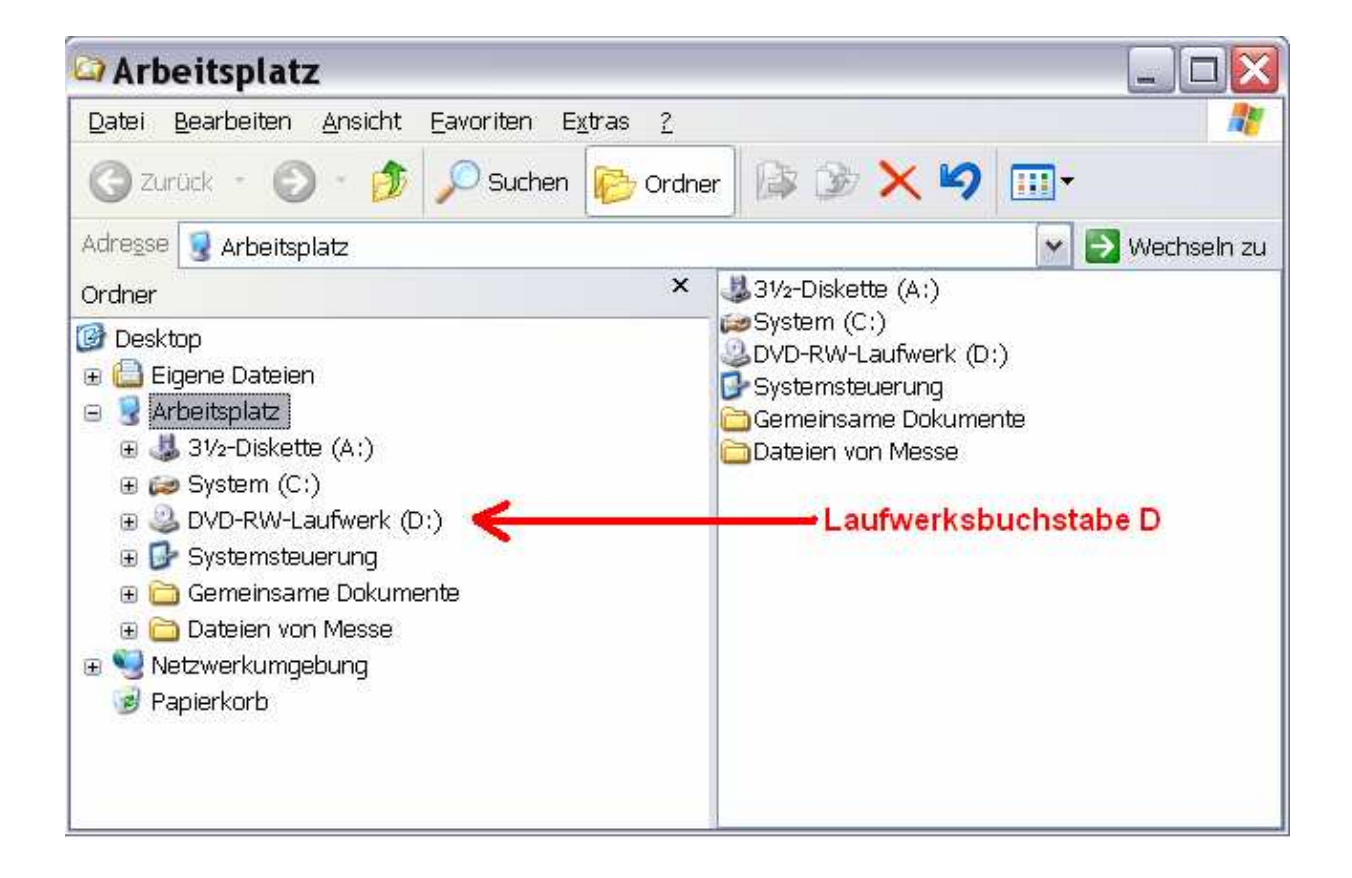

| C:\WINDOWS\system32\cmd.exe - b                                                                                                    | - 🗆 ×                                                                                                    |
|----------------------------------------------------------------------------------------------------|----------------------------------------------------------------------------------------------------|
| DEMO BÄCKEREI 2003/EURO DEMO                                                                                                    | Datum: 05-01-2006                                                                                                    |
| H a u p t m e n ü<br>1 Lieferscheine + Rechnungen<br>2 Rezepte + Kalkulation<br>3 Filialinventur<br>4 Diverse Programme<br>§ Datensicherung + Dateien<br>P Paßwortverwaltung<br>Q Konfiguration<br>D Datumseingabe<br>X Ende, zurück ins System<br>Wählen Sie: <b>2</b> | Station: 1<br>P C:\BK36EURO<br>D C:\BK36EURO<br>Drucker: LPT1:<br>Farben : UGR HGR<br>Normal : 1 7<br>Hell : 3 7<br>Invert.: 7 0<br>Floppy : C:<br>*** NOU-NETZ ***<br>Währung: EUR<br>Paßwort:<br>V4.077 01/05 |
| Unverkäufliche VORFÜHRVERSION 2003 mit REZEPT & KALKULATION                                                                                                    |                                                                                                    |
| Copyright (C) Ing. Predl Günter, 2001, Systemhaus Predl, A-3021 Pressbaum<br>[ Auswahl: Tippen des links vom Beschreibungstext stehenden Zeichens - ohne < <sup>J</sup> ]                                                                                               |                                                                                                    |

2) Ermitteln Sie den Ort, wo Ihr Bäckerei 2003/Euro auf Ihrem Computer bzw im Netzwerk läuft. Starten Sie hierzu Ihr Bäckerei 2003/Euro und notieren Sie die Zeichen, die rechts neben dem P im Startbildschirm stehen, also zB C:\BACKEURO oder ähnlich.

3) Legen Sie die mit 'Bäckerei 2003' und Ihrem Firmen-Namen beschriftete CD in das in 1) gefundene Laufwerk ein und schließen es. Nach einigen Sekunden sollte Ihr Computer die eingelegte CD erkennen und das Laufwerk sollte anlaufen und es sollte das folgende Fenster am Bildschirm zu sehen sein:

| Á SETUP Bäckerei 2003\EURO von CD nach Festplatte ã<br>ESC = Ende<br>von CD-ROM-Verzeichnis: E:\BACK<br>nach Festplatte Verz. :                                                                                                    |
|----------------------------------------------------------------------------------------------------|
| Achtung! Wenn Sie schon eine ältere Version von B2003/EURO auf<br>der Festplatte haben, dann wird die Antwort J auf die folgende<br>Frage die Artikel, Kunden etc. (keine Lieferscheine!) aus dem<br>B2003/öS-Programm ins B2003/EURO-Programm herüberholen und alle<br>alle vorhandenen Daten überschreiben! Umrechnung in S-2!<br>Wenn Sie B2003/EURO erstmals aufsetzen, dann MÜSSEN Sie auf die<br>folgende Frage ohnehin mit J antworten! Umrechnung in S-2!<br>Wenn Sie KEIN B2003/öS haben, dann antworten Sie mit N!<br>Alle Daten aus B2003/öS hereinkopieren? . (J/N)<br>Verzeichnis des B2003/öS-Programmes: |
| Alles OK - SETUP kann beginnen? . (J/N)                                                                                                    |

Geben Sie nun den vorhin notierten Laufwerksbuchstaben des CD/DVD-Laufwerkes ein und drücken die Enter-Taste. In der nächsten Zeile wird der Standard-Pfad für Bäckerei 2003/Euro vorgeschlagen. Kontrollieren Sie, ob der vorgeschlagene Pfad mit dem von Ihnen in Punkt 2) notierten Pfad übereinstimmt. Falls nicht, so müssen Sie die Zeile so überarbeiten, daß die aus Bäckerei 2003/Euro notierte Pfadinformation hier exakt gleich drinnen steht. Drücken Sie dann die Enter-Taste. Die Frage 'Alles OK - Setup kann beginnen?' können Sie nun mit der Eingabe 'J' beantworten. Jetzt läuft der Installationsvorgang an.

**4) Der Installationsverlauf.** Auf Windows XP bzw Windows 2000-Computern wird nun - bei einem Update - die Frage '.... ARJ.EXE überschreiben (Ja/Nein/Alle)? - erscheinen. Tippen Sie auf die Taste A - der Installationsvorgang wird fortgesetzt. Am Ende schließt sich das Fenster und Sie haben das Update erfolgreich eingespielt!

**5) Andruck der UID-Nummer.** Sollten Sie das Update wegen des Andruckes der Kunden-UID erworben haben, <u>so wird nun bei allen Kunden, bei denen die UID-Nummer eingetragen wurde</u>, diese Nummer <u>immer auf alle Rechnungen</u> gedruckt.

Info über die Gesetzeslage: Die UID-Nummer des Kunden ist ab 1.7.2006 auf allen Rechnungen anzudrucken, die den Betrag von Euro 10.000,- übersteigen.

6) Wo ist die Kunden-UID einzutragen? Hierzu gehen Sie in das Programm 1-1-4 und wählen den dazu vorgesehenen Kunden aus der Kundendatei aus. Drücken Sie dann im Fußmenü auf den Buchstaben 'B' und gehen mit der Enter-Taste bis zum Feld 'Falls Exportkunde, Umsatzsteuer-ID-Nummer für EU-Exporte:' weiter. Falls Sie auf dem Wege zu diesem Feld oder später in einem Feld angehalten werden sollten, so geben Sie 'N' ein, um weiterzukommen. Im Feld geben Sie dann die UID des Kunden ein und gehen mit der Enter-Taste weiter, bis Sie ans Ende kommen.

Mit den besten Grüssen! Ihr Ing. Günter Predl

| Erfassen/Ändern der KUNDENDATEI Datum: 05-01-2006                                                                                                    |  |
|----------------------------------------------------------------------------------------------------|--|
| Die nachstehenden Daten stellen die Bankverbindung des KUNDEN dar und werden<br>für den Druck von LASTSCHRIFTEN und BANKEINZÜGEN verwendet!<br>Name der Bank/Sparkasse des Kunden:XXXXXXXXXXXXXBANKNAMEXXXXXXXX<br>Bankleitzahl dieser Bank/Sparkasse:BLZXXXXX<br>Kontonummer bei Bank/Sparkasse:KTO-NRXXXXXXXXX |  |
| FIXTEXT. Soll der Fixtext aus Unt-Stamm BS26 auf alle Rechnungen dieses<br>Kunden aufgedruckt werden? N (J/N) (Übersteuert Schalter F = "N" auf BS1)                                                                                                    |  |
| Preisliste LS-Typen 3+7: 0 (0-9999) 3: 0=Ladenpreise 7: 0=Preise vom LS<br>Ist Preisliste BRUTTO? N (J/N/S/K/E) LS5/1 mit BestSpalte? J (J/N)                                                                                                    |  |
| Falls Exportkunde, "steuerfreie innergem. Lieferung" aufdrucken? N (J/N)<br>Falls Exportkunde, Umsatzsteuer-ID-Nummer für EU-Exporte: <u>ATU123456789</u><br>Rechnungswert in Fremdwährung ausweisen? N (J/N)<br>Fremdwährung Kurzzeichen: ATS Fremdwährung Kurs: 7.26728                                        |  |
| EAN-Betriebsnummer (="BBN") des Kunden (7-stellig+1 Prüfziffer): 90061400<br>BetriebsStellen-Nr (="BBS") des Kunden (13-stellig o.Prüfg)<br>oder Hofer/Aldi Firmen+Geschäftsnummer (FFFGG linksbündig): 900614000000                                                                                             |  |
| I Alfa: F1=Hilfe ↑=Vorfeld <¢=Weiter - MIT Abschluß                                                                                                    |  |